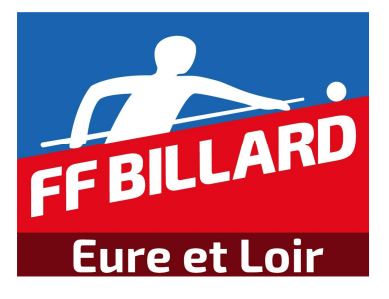

Date : 05/10/2017

Version : V02.00

# COMITE DEPARTEMENTAL DE BILLARD D'EURE & LOIR

#### **HISTORIQUE DE PUBLICATION**

#### • 30/09/07

V01.00

Création

#### • 05/10/07

V02.00

Possibilité d'ajouter des joueurs dans la base de données.

Possibilité d'imprimer la feuille de match

### TABLE DES MATIERES

| IDENTIFICATION                | 4                                                                                                    |
|-------------------------------|----------------------------------------------------------------------------------------------------|
| AJOUTER UNE RENCONTRE         | 5                                                                                                    |
| AJOUTER UN JOUEUR             | 5                                                                                                    |
| FEUILLE DE MATCH              | 6                                                                                                    |
| IMPRIMER UNE FEUILLE DE MATCH | 7                                                                                                    |
|                               | IDENTIFICATION<br>AJOUTER UNE RENCONTRE<br>AJOUTER UN JOUEUR<br>FEUILLE DE MATCH<br>IMPRIMER UNE FEUILLE DE MATCH |

# 1. IDENTIFICATION

- 1. Connectez vous à l'adresse du site web du CDB : <u>http://cdb-beauce.fr/index.php</u>.
- 2. Cliquez sur le menu Carambole->Chalenge Foulon ou Buff->Feuille de match. Apparait alors la feuille de match.
- 3. Il est indispensable de s'identifier en saisissant votre mot de passe que vous avez reçu individuellement par mail.

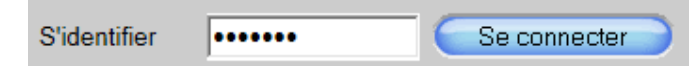

Cliquez sur Se connecter pour s'identifier.

4. Si vous êtes bien identifié, les boutons suivants apparaitront :

| Boutons           | Fonctions                                   |
|-------------------|---------------------------------------------|
| Cigutor Dencontro | Permet d'ajouter une rencontre Foulon ou    |
| Ajouer Rencontre  | Buffa                                       |
|                   | Permet d'afficher le nom des joueurs dans   |
| MAJ Joueur        | la feuille de match en fonction des numéros |
|                   | de licences saisis                          |
| Courses           | Permet de sauvegarder la saisie des         |
| Sauvegarde        | matchs joués                                |
|                   | Permet d'ajouter un joueur dans la base de  |
|                   | données                                     |
|                   | Permet d'imprimer votre feuille de matchs   |
|                   | Permet de connaitre la moyenne générale     |
| Moyenne Joueurs   | d'un joueurs (seul les matchs de Foulon et  |
|                   | Buffa sont comptabilisés.)                  |
|                   | Permet de rafraichir le tableau des         |
| Rafraichir Renc.  | rencontrer. A utiliser après avoir ajoutée  |
|                   | votre rencontre.                            |

## 2. AJOUTER UNE RENCONTRE

1. Cliquez sur le bouton Ajouter Rencontre apparait la fenêtre suivante :

| Niveau<br>Challenge | COMITE     | ~ |
|---------------------|------------|---|
| Challenge           | FOULON     | ~ |
| Journée             | JOURNEE N1 | ~ |
| Date                | 30/09/2017 |   |
| Club Recevant       | DANGEAU    | ~ |
| Club Visiteur       | ANGERVILLE | ~ |
| (                   | Ajouter    |   |

2. Cliquez sur Ajouter pour valider votre rencontre

Ajouter

## **3. AJOUTER UN JOUEUR**

Ajouter Joueur 1. Cliquez sur le bouton Ajouter Joueur apparait la fenêtre suivante : N° de LICENCE 121139F LECOMTE Niom du Joueur Prénom du Joueur DAVID Club du Joueur DANGEAU

×

Fermer

Remplir les 4 champs et cliquez sur le bouton Ajouter. Un message vous confirmant l'ajout sera affiché.

Ajouter Rencontre

# 4. FEUILLE DE MATCH

1. Sélectionnez votre rencontre. Celle-ci doit être surlignée en rose

| <b>FF</b><br>E | BILLARD<br>ure et Loir |           |             |             |               |               | FF B<br>Eur    | ILLARD<br>re et Loir |
|----------------|------------------------|-----------|-------------|-------------|---------------|---------------|----------------|----------------------|
|                |                        |           | DES         | SCRIPTION E | ES RENCONTRES |               |                |                      |
| ID             | Comité/Ligue           | Challenge | Journée N°  | Date        | Club recevant | Club Visiteur | Point Eq. Rec. | Point Eq. Vis.       |
| 29             | COMITE                 | FOULON    | JOURNEE N1  | 30/09/2017  | DANGEAU       | ANGERVILLE    | 0              | 0                    |
| 30             | COMITE                 | FOULON    | JOURNEE N12 | 30/09/2017  | ANGERVILLE 2  | ANGERVILLE 2  | 0              | 0                    |
|                |                        |           |             |             |               |               |                |                      |
|                |                        |           |             |             |               |               |                |                      |
|                |                        |           |             |             |               |               |                |                      |
|                |                        |           |             |             |               |               |                |                      |
|                |                        |           |             |             |               |               |                |                      |
|                |                        |           |             |             |               |               |                |                      |
|                |                        |           |             |             |               |               |                |                      |
|                |                        |           |             |             |               |               |                |                      |
|                |                        |           |             |             |               |               |                |                      |
|                |                        |           |             |             |               |               |                |                      |
|                |                        |           |             |             |               |               |                |                      |
|                |                        |           |             |             |               |               |                |                      |

2. Saisir le N° de licence de tous les joueurs et cliquez sur le bouton

MAJ Joueur MAJ Joueur. Le noms des joueurs doivent s'afficher. Dans le cas où le nom du joueur ne s'affiche pas, merci de saisir un numéro de joueur existant, la CS fera les modifications necessaires le soir même.

- 3. Saisir les résultats de matchs et cliquez sur le bouton Sauvegarder pour que les resultats soient enregistrés sur le site.
- 4. Vous n'avez pas besoin d'envoyer de mail ou d'imprimer... Tous les resultats sont sur le site disponible pour tout le monde.

### 5. IMPRIMER UNE FEUILLE DE MATCH

1. Cliquez sur le bouton

Imprimer

apparaitra une fenêtre dans laquelle on retrouvera la feuille de match que l'on souhaite imprimer.

| FF BILLA<br>Eure et L | RD<br>oir        | J                            | OURNEE N | C<br>N1 | CHALI<br>3      | LENG | E<br>3          | 80/09/2017               |       | FF BI<br>Eure    | LLARD<br>et Loir |
|-----------------------|------------------|------------------------------|----------|---------|-----------------|------|-----------------|--------------------------|-------|------------------|------------------|
|                       |                  |                              | DANGEAU  | J       |                 |      | AN              | IGERVILLE                |       |                  |                  |
|                       | L                | 130357T ×<br>BOULLARD        | 784      | 70      | 28<br>3         | 45   | 28              | 126641V 79<br>DELACHAUME | 90    | L                |                  |
|                       | B                | MICHEL                       | 1        | 10      | 2,50            | 6    | 1,61            | CARL                     |       | B                |                  |
|                       | к<br>Е           | LECOMTE                      | 785      | 52      | 13<br>3<br>7 69 | 28   | 13<br>1<br>2 15 | DELACHAUME               |       | K<br>E           |                  |
| _                     | 1                | 132395D                      | 786      | 37      | 43              | 40   | 43              | 018258G 79               | 92    | 1                |                  |
|                       | B<br>A           | SEGUT<br>FABRICE             |          | 7       | 0,86            | 5    | 3<br>0,93       | KOS<br>PHILIPPE          |       | B<br>A           |                  |
|                       | N<br>D           | 136718K<br>LELARD            | 787      | 60      | 33              | 33   | 33              | 018258G 79<br>KOS        | 93    | N<br>D           |                  |
|                       | E                | JEAN CLAUD                   | E        | 11      | 1,81            | 4    | 1,00            | PHILIPPE                 |       | E                |                  |
|                       | 3<br>B           | 130358U<br>GUILLEMIN<br>MARC | 788      | 20      | 60<br>1         | 15   | 60<br>3         | 156519E 75<br>DOUIS      | 94    | 3<br>B           |                  |
|                       | A<br>N<br>D<br>E | 018345P                      | 789      | 20      | 43              | 15   | 43              | 156519E 75               | 95    | A<br>N<br>D<br>E |                  |
|                       | ŝ                | DENIS                        |          | 4       | 0,465           | 3    | 0,348           | JEAN LUC                 |       | ŝ                |                  |
|                       |                  | DAN                          | GEAU     | 1       | 4               | 1    |                 | ANGERV                   | /ILLE |                  |                  |

# Si la feuille de match n'est pas à jour, appuyer sur F5

2. Cliquez sur le bouton (cerclé bleu ci-dessus), apparaitra une fenêtre d'impression :

| aeneral Opti                    | ons                        |                      |                           |      |
|---------------------------------|----------------------------|----------------------|---------------------------|------|
| Sélectionnez                    | une imprimante             |                      |                           |      |
| PDFCre                          | eator                      |                      |                           |      |
| Send T                          | o OneNote 2010             |                      |                           |      |
|                                 |                            |                      |                           |      |
| 1                               |                            | 1                    |                           | I.K. |
|                                 |                            |                      |                           |      |
| Statut :                        | Prête                      |                      |                           |      |
| Emplacemen                      | nt :                       |                      |                           |      |
| Commentaire                     | <b>1</b>                   |                      |                           |      |
| Imprimer                        | dans un fichier            | Préféren <u>c</u> es | Rechercher une imprimante |      |
| Étendue de p                    | bages                      |                      |                           | -    |
| Tout                            |                            |                      | Nombre de copies : 1      |      |
| Sélection                       | n 👘 Page                   | e act <u>u</u> elle  | Copies assemblées         |      |
| Pages :                         | 1                          |                      |                           |      |
| Entrez un num<br>Par exemple, § | iéro ou une étendi<br>5-12 | ue de pages.         | 112233                    | Ì    |
|                                 |                            |                      |                           |      |

& FIN DU DOCUMENT &